# СИСТЕМА ЗАЩИТЫ ИНФОРМАЦИИ ОТ НЕСАНКЦИОНИРОВАННОГО ДОСТУПА «Dallas Lock 8.0»

Инструкция по использованию сервера лицензий

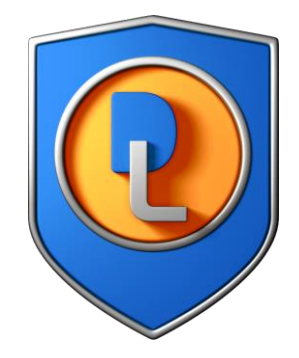

RU.48957919.501410-01 И2

Листов 26

2018

|    |            | Содержание                                           |    |
|----|------------|------------------------------------------------------|----|
| 1. | ОБЦ        | <b>ЦИЕ СВЕДЕНИЯ О СЕРВЕРЕ ЛИЦЕНЗИЙ</b>               | 3  |
|    | 1.1.       | Общие сведения и назначение                          | 3  |
|    | 1.2.       | Системные требования                                 | 4  |
| 2. | <b>YCT</b> | АНОВКА И УДАЛЕНИЕ СЕРВЕРА ЛИЦЕНЗИЙ                   | 5  |
|    | 2.1.       | Установка Сервера лицензий                           | 5  |
|    | 2.2.       | Настройка ключей доступа к серверу лицензий          | 7  |
|    | 2.3.       | Удаление сервера лицензий                            | 10 |
| 3. | РАБС       | ОТА СЕРВЕРА ЛИЦЕНЗИЙ                                 | 11 |
|    | 3.1.       | Состав сервера лицензий                              | 11 |
|    | 3.2.       | Особенности работы сервера лицензий                  | 11 |
|    | 3.3.       | Лицензирование                                       | 13 |
|    | 3.4.       | Консоль сервера лицензий. Состояние сервера лицензий | 17 |
|    | 3.5.       | Консоль сервера лицензий. Лицензии                   | 21 |
|    | 3.6.       | Консоль сервера лицензий. Журналы сервера лицензий   | 23 |

# 1. ОБЩИЕ СВЕДЕНИЯ О СЕРВЕРЕ ЛИЦЕНЗИЙ

### 1.1. Общие сведения и назначение

Программный модуль «Сервер лицензий Dallas Lock 8.0» (далее по тексту – «сервер лицензий») – специализированное серверное приложение, позволяющее централизовать и упростить управление лицензиями на терминальные подключения и на клиентов в нескольких доменах безопасности.

Сервер лицензий выполнен в виде отдельного приложения и актуален для средних и больших развертываний СЗИ НСД Dallas Lock 8.0 (далее – «СЗИ НСД» или «DL»). Поставляется на оптическом носителе вместе с СЗИ НСД, возможность использования определяется договором поставки.

Сервер лицензий позволяет упростить конфигурирование информационной системы (ИС), защищенной СЗИ НСД за счет того, что:

- появляется возможность в качестве сервера безопасности (СБ) или терминального сервера использовать виртуальные машины под управлением гипервизора Hyper-V (поскольку данный гипервизор не поддерживает проброс USB-устройств, можно вынести использование аппаратных ключей на физическую машину с установленным сервером лицензий);
- исчезает необходимость установки дополнительных драйверов для поддержки аппаратных ключей на СБ или терминальный сервер;
- исчезает необходимость приобретения и использования нескольких аппаратных ключей, если используется несколько СБ и терминальных серверов;
- реализуется механизм динамического распределения ограничений на терминальные подключения, что позволяет балансировать нагрузку на сервера, исходя из потребностей текущей конфигурации информационной сети;
- реализовано гибкое перераспределение лицензий на централизованное управление для нескольких СБ, как устанавливаемых отдельно (один СБ – один домен безопасности), так и устанавливаемых в одном домене безопасности в качестве дублирующих друг друга (репликация СБ);
- реализовано гибкое управление лицензиями для централизованного управления ВИ.

Приобретение сервера лицензий является опциональным, т.е. могут быть сохранены уже существующие способы управления лицензиями:

- аппаратный ключ, подключаемый к СБ, содержащий максимальное количество подключаемых DL-клиентов;
- аппаратный ключ, подключаемый к терминальному серверу, содержащий максимальное разрешенное количество терминальных подключений.

Поэтому после развертывания сервера лицензий, даже если его функциональность становится недоступной (например, выход оборудования из строя), всегда остается альтернативный вариант лицензирования с использованием только ключей, приобретенных вместе с сервером лицензий. Следует понимать, что альтернативный вариант без участия сервера лицензий лишен ряда преимуществ, обозначенных выше.

### 1.2. Системные требования

Сервер лицензий предназначен для использования на технических средствах (TC), таких как: персональные компьютеры, портативные и мобильные компьютеры (ноутбуки и планшетные ПК), сервера (файловые, контроллеры домена и терминального доступа).

Минимальная и оптимальная конфигурация ТС определяется требованиями операционной системы.

Для размещения файлов сервера лицензий и его работы требуется не менее 40 МБ пространства на системном разделе жесткого диска.

Сервер лицензий предназначен для работы на TC с установленным Dallas Lock 8.0 и работающих под управлением следующих ОС:

- Windows XP (SP 3) (Professional, Home, Starter) (см. Формуляр п. 7.1.9);
- Windows Server 2003 (SP 2) (Web, Standard, Enterprise, Datacenter) (см. Формуляр п. 7.1.9);
- Windows Server 2003 R2 (SP 2) (Web, Standard, Enterprise, Datacenter) (см. Формуляр п. 7.1.9);
- Windows Vista (SP 2) (Ultimate, Enterprise, Business, Home Premium, Home Basic, Starter);
- Windows Server 2008 (SP 2) (Standard, Enterprise, Datacenter, Web Server 2008, Storage Server 2008);
- Windows 7 (SP 1) (Ultimate, Enterprise, Professional, Home Premium, Home Basic, Starter);
- Windows Server 2008 R2 (SP 1) (Foundation, Standard, Web, Enterprise, Datacenter);
- Windows 8 (Core, Pro, Enterprise);
- Windows Server 2012 (Foundation, Essentials, Standard, Datacenter);
- Windows 8.1 (Core, Pro, Enterprise);
- Windows Server 2012 R2 (Foundation, Essentials, Standard, Datacenter);
- Windows Server 2016 (Multipoint Premium Server, Essentials, Standard, Datacenter, Storage Server, Hyper-V Server);
- Windows 10 (Home, Pro, Enterprise, Education).

# 2. УСТАНОВКА И УДАЛЕНИЕ СЕРВЕРА ЛИЦЕНЗИЙ

### 2.1. Установка Сервера лицензий

2.1.1. Для установки сервера лицензий необходимо выполнение ряда условий:

1. Текущий пользователь должен быть локальным администратором операционной системы Windows, т. е. выполнять роль администратора информационной безопасности (далее – «администратор информационной безопасности» или «АИБ»).

2. Для корректной работы сервера лицензий должен быть установлен драйвер для используемого лицензионного аппаратного ключа (USB-ключ Aladdin eToken Pro/Java или USB-ключ Рутокен).

3. Аппаратный ключ должен быть подключен к компьютеру, на который установлен сервер лицензий, постоянно. В аппаратном ключе хранятся следующие лицензии:

- количество терминальных серверов максимальное число терминальных серверов, к которым осуществляются терминальные подключения;
- количество лицензий на терминальные подключения число, которое определяет суммарное допустимое число используемых в один момент времени терминальных подключений к терминальным серверам;
- количество серверов безопасности максимальное число СБ, между которыми распределяются лицензии на централизованное управление;
- количество лицензий на централизованное управление число, определяющее максимальное число клиентов, которыми могут управлять СБ. С помощью сервера лицензий АИБ может изменить максимальное число лицензий на централизованное управление, выделенное тому или иному СБ – перераспределить в информационной системе так называемые «квоты» на централизованное управление. Сервер лицензий не различает квоты, выделенные СБ, выполняющим функцию репликации и без таковой;
- количество лицензий для хостов ВИ число, определяющее максимальное количество процессоров гипервизоров ESXi;
- количество лицензий серверов виртуализации число, определяющее максимальное количество серверов vCenter, которые могут быть введены в СБ.

### 2.1.2. Установка Сервера лицензий

Чтобы установить сервер лицензий необходимо запустить установочный файл DL80.LicServer.msi, следовать инструкциям установщика (Рис. 1) и дождаться завершения установки. Сервер лицензий всегда по умолчанию устанавливается в папку C:\DLLOCK80\DlSecServer. Успешная установка завершится соответствующим сообщением установщика (Рис. 2).

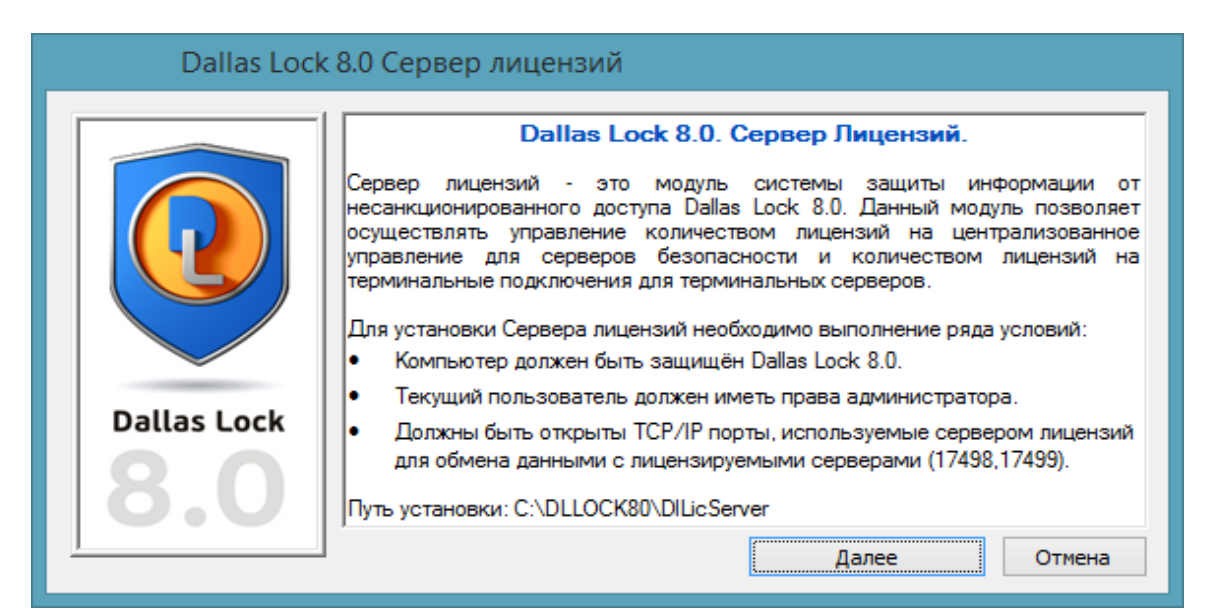

#### Рис. 1. Окно приглашения к установке

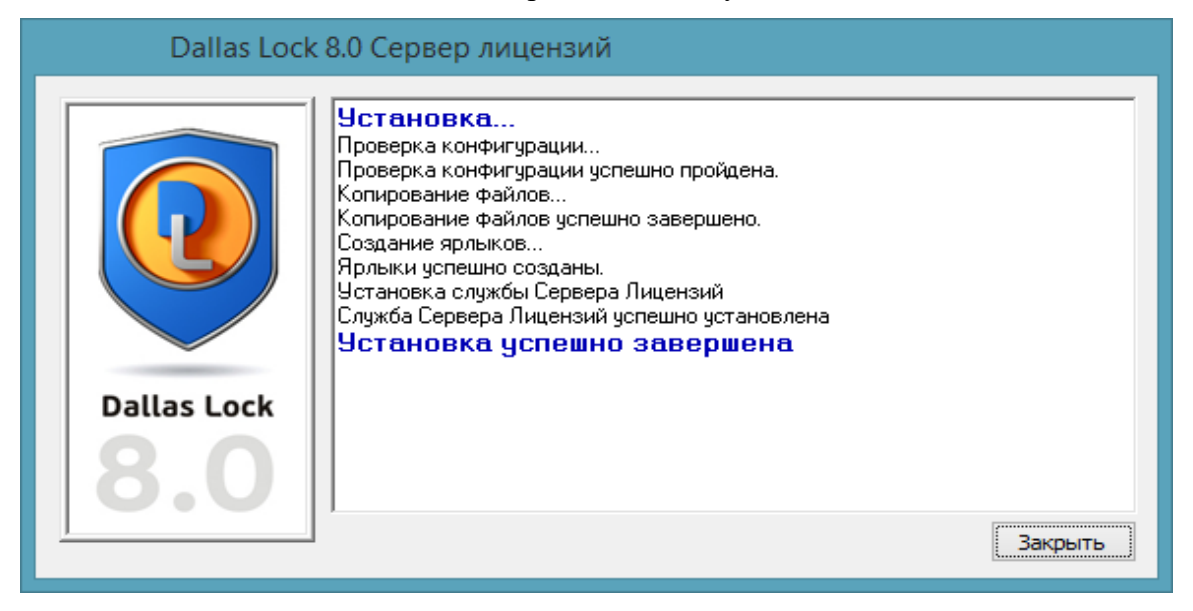

Рис. 2. Состояние установки

Сразу же после установки сервер лицензий готов к работе. Перезагрузки компьютера не требуется. Установщик сервера лицензий (Рис. 3) создает в меню «Пуск» ярлык для запуска консоли сервера лицензий (КСЛ)

| по имени 🗸                           |                            |                            |                               |         |
|--------------------------------------|----------------------------|----------------------------|-------------------------------|---------|
|                                      |                            | Командная строка           |                               |         |
| бонсоль Сервера<br>Безопасности      | eToken Properties<br>HOBOE | Панель управления          | Распознавание<br>речи Windows | P       |
|                                      | Start eToken PKI<br>HOBOE  | Проводник                  | Экранная<br>клавиатура        |         |
| Консоль Сервера<br>Лицензий          |                            | Программы по<br>умолчанию  | Экранная лупа                 | × J     |
|                                      | Windows<br>PowerShell      | Справка и<br>поддержка     | Экранный диктор               |         |
| Ф Администратор<br>Dallas Lock 8.0-С | Выполнить                  | Средство<br>переноса данны |                               | ×       |
| © Сетевой<br>Администратор           | Диспетчер задач            | Этот компьютер             | 🧭 Paint                       |         |
|                                      | Защитник<br>Windows        |                            | WordPad                       | <b></b> |

Рис. 3. Ярлык консоли сервера лицензий в меню «Пуск» операционной системы

### 2.2. Настройка ключей доступа к серверу лицензий

В главном меню КСЛ предусмотрена возможность назначения ключей доступа для терминальных серверов и серверов безопасности (по умолчанию данные ключи не заданы и не являются обязательными).

Ключи доступа необходимы для защиты сервера лицензий от несанкционированного взятия свободных ключей.

Для того чтобы назначить ключ доступа необходимо выполнить следующие действия:

- 1) В главном меню КСЛ выбрать пункт «Ключи доступа» (Рис. 4).
- 2) Выбрать один из двух вариантов «Ключ для терминальных серверов...» или «Ключ для серверов безопасности...» (Рис. 4).

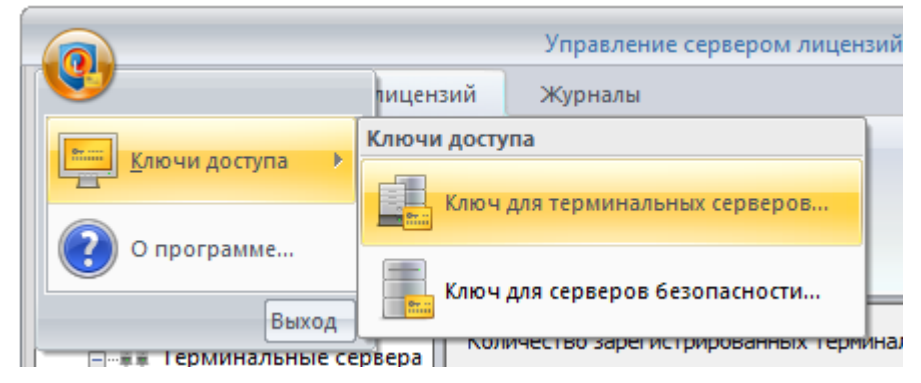

Рис. 4. Настройка Сервера лицензий. Ключи доступа

3) В открывшемся окне задать ключ доступа и подтвердить его (Ошибка! Источник ссылки не найден.).

После назначения ключей доступа подключить СБ или терминальный сервер к серверу лицензий можно будет только после ввода правильного ключа доступа.

Помимо ключа доступа на стороне терминального сервера или СБ необходимо правильно указать имя (или IP-адрес) сервера лицензий.

Порядок действий для терминального сервера:

1) В главном меню оболочки администратора СЗИ НСД (на стороне терминального сервера) необходимо выбрать пункт «Параметры сервера лицензий» - «Для лицензирования терминальных сессий...» (Рис. 5).

|              | Dallas Lock 8.0-С [Administrator, 0 (Открытые данные), Период тех. поддержки истек] 🛛 📮 📼 🗙 |   |                 |                                                      |                                |    |
|--------------|---------------------------------------------------------------------------------------------|---|-----------------|------------------------------------------------------|--------------------------------|----|
| V            |                                                                                             |   | ль ре           | сурсов МЭ Журналь                                    | ы                              |    |
| Tec          | тирование функционала СЗИ                                                                   |   | оздаті<br>опиро | ы 🚰 Свойства<br>овать 🦓 Обновить                     |                                |    |
| Зач          | истка диска                                                                                 |   | цалит           | ь 🌮 Задать пароль<br>Действия                        | идентификатора<br>Доп. функции |    |
| <u>—</u> нас | тройка режимов работы                                                                       | F |                 | Описание                                             |                                |    |
|              |                                                                                             |   | ти              | Администратор безопас                                | ности                          |    |
| Отч          | ] Отчеты                                                                                    |   |                 | Используется для синхронизации с сервером безопаснос |                                |    |
|              |                                                                                             |   |                 | Используется для сетевых входов с незащищенных маши  |                                |    |
| <u>к</u> он  | фигурация                                                                                   | F |                 | Разрешает вход всем дом                              | менным пользовател             | ЯМ |
| <u>Р</u> ез  | ервная копия файлов СЗИ                                                                     | × |                 |                                                      |                                |    |
| Син          | нхронизировать компьютер с сервером безопасности                                            |   |                 |                                                      |                                |    |
| Акт          | ивировать оболочку DL                                                                       |   |                 |                                                      |                                |    |
|              | раметры сервера лицензий                                                                    |   | Парам           | етры лицензирования                                  |                                |    |
|              |                                                                                             |   |                 | Для лицензирования терми                             | нальных сессий                 |    |
| 0            | рограмме                                                                                    | _ |                 | Для лицензирования серве;                            | ра безопасности                | Þ  |
|              | Выхо                                                                                        | A |                 |                                                      |                                |    |

Рис. 5. Параметры лицензирования

- 2) В открывшемся окне выбрать пункт «Использовать сервер лицензий».
- 3) Ввести имя (или IP-адрес) сервера лицензий и ключ доступа ().

| Использовать сервер л | ицензий   |        |
|-----------------------|-----------|--------|
| Сервер лицензий:      | LicServer |        |
| Ключ доступа:         | •••••     |        |
|                       |           |        |
|                       |           |        |
|                       |           |        |
|                       | OK        | Отмена |

Рис. 6. Ввод ключа доступа для терминального сервера Порядок действий для СБ: 1) В главном меню оболочки администратора СЗИ НСД (на стороне СБ) необходимо выбрать пункт «Параметры сервера лицензий» - «Для лицензирования сервера безопасности...» (Рис. 7).

| Dallas Lock 8.0-С [Administrator, 0 (Откр          | ыть | ъве данные), Период тех. поддержки истек] 💷 📼 🗙      |
|----------------------------------------------------|-----|------------------------------------------------------|
| <b>V</b>                                           |     | ль ресурсов МЭ Журналы                               |
| Тестирование функционала СЗИ                       |     | рздать 🚰 Свойства<br>эпировать 🦓 Обновить            |
| 🚐 Зачистка диска                                   |     | алить 🎲 Задать пароль<br>Действия Доп. функции       |
| <u>Н</u> астройка режимов работы                   | F   | Описание                                             |
|                                                    |     | ти Администратор безопасности                        |
| Стчеты                                             | ÷   | Используется для синхронизации с сервером безопаснос |
|                                                    |     | Используется для сетевых входов с незащищенных маши  |
| Конфигурация                                       | Þ   | Разрешает вход всем доменным пользователям           |
| Резервная копия файлов СЗИ                         | F   |                                                      |
| Синхронизировать компьютер с сервером безопасности |     |                                                      |
| ОТ Активировать оболочку DL                        |     |                                                      |
| Параметры сервера лицензий                         | +   | Параметры лицензирования                             |
|                                                    |     | Для лицензирования терминальных сессий               |
|                                                    |     | Для лицензирования сервера безопасности              |
| Выхо                                               | рд  |                                                      |
|                                                    |     | ···                                                  |

Рис. 7. Параметры лицензирования

- 2) В открывшемся окне выбрать пункт «Использовать сервер лицензий».
- Ввести имя или IP-адрес сервера лицензий, ключ доступа и квоту в поле «Количество лицензий СБ» (Рис. 8).

| Настройки сервера лиценз<br>Использовать сервер ли | ий для сервера безопасности<br>цензий | _ <u>×</u> _ |
|----------------------------------------------------|---------------------------------------|--------------|
| Сервер лицензий:                                   | LicServer                             |              |
| Ключ доступа:                                      |                                       | (a)          |
| Кол-во лицензий СБ:                                | 10                                    |              |
|                                                    |                                       |              |
|                                                    |                                       | ОК Отмена    |

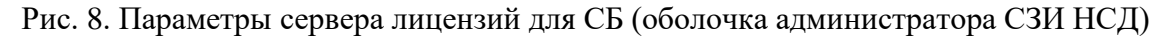

Данный параметр доступен только для Dallas Lock 8.0 с активированным модулем защиты СЗИ ВИ Dallas Lock.

В версии с активированным модулем защиты СЗИ ВИ Dallas Lock, настройки дополнены полями для ввода квоты СБ ВИ (Рис. 9).

| Использовать сервер лицензи    | й     |     |  |
|--------------------------------|-------|-----|--|
| Сервер лицензий: LicServer     |       |     |  |
| Ключ доступа:                  | ••••• | (a) |  |
| Кол-во лицензий СБ:            | 10    |     |  |
| Кол-во лицензий СБ ВИ (проц.): | 10    |     |  |
| Кол-во лицензий СБ ВИ (СВ):    | 2     |     |  |

Рис. 9. Параметры сервера лицензий для СБ ВИ (оболочка администратора СЗИ НСД)

### 2.3. Удаление сервера лицензий

Удаление сервера лицензий производится с помощью «Мастера установок». В разных операционных системах запуск «Мастера установок» может осуществляться поразному.

В ОС Windows необходимо нажать кнопку «Пуск» перейти в «Панель управления» и открыть утилиту «Программы и компоненты». В появившемся окне из списка выбрать программу «Dallas Lock 8.0 Сервер лицензий», выбрать действие «Удалить» и подтвердить удаление (Рис. 10).

| 😋 🔾 🗢 🔯 🕨 Панель управле                                                         | 🚱 🔵 🗢 📷 🕨 Панель управления 🕨 Программы 🕨 Программы и компоненты 💿 🗸 🦕 Поиск: Программы и компоненты 👂                            |                         |                       |            |                 |           |  |  |
|----------------------------------------------------------------------------------|----------------------------------------------------------------------------------------------------|-------------------------|-----------------------|------------|-----------------|-----------|--|--|
| Панель управления -<br>домашняя страница<br>Просмотр установленных<br>обновлений | Удаление или изменение программы<br>Для удаления программы выберите ее в списке и щелкните "Удалить", "Изменить" или "Восстановит |                         |                       |            | ть".            |           |  |  |
| BKЛЮЧЕНИЕ ИЛИ ОТКЛЮЧЕНИЕ<br>компонентов Windows                                  | Упорядочить 🔻 Удалить                                                                                                    |                         |                       |            | == •            | 0         |  |  |
|                                                                                  | Имя                                                                                                    |                         | Издатель              | Установле  | Размер          | Версия    |  |  |
|                                                                                  | 🗿 Dallast                                                                                                    | і. Демо-версия.         | 000 "Конфидент"       | 13.01.2017 | 42,6 MB         | 8.0.406.0 |  |  |
|                                                                                  | Ø Dallasl                                                                                                    |                         | 000 "Конфидент"       | 13.01.2017 | 322 MB          | 8.0.405.0 |  |  |
|                                                                                  | Microsoft .NET Framework 4.6 M                                                                                                    |                         | Microsoft Corporation | 29.08.2016 | 38,8 ME         | 4.6.00081 |  |  |
|                                                                                  | 😡 Microsoft .NET Framework 4.6 (русский) К                                                                                        |                         | Корпорация Майкрософт | 29.08.2016 | 2,93 ME         | 4.6.00081 |  |  |
|                                                                                  | Microsoft Visual C++ 2008 Redis                                                                                                   | tributable - x64 9.0.3  | Microsoft Corporation | 29.08.2016 | 788 KE          | 9.0.3072  |  |  |
|                                                                                  | Microsoft Visual C++ 2008 Redis                                                                                                   | tributable - x86 9.0.3  | Microsoft Corporation | 29.08.2016 | 596 KE          | 9.0.3072  |  |  |
|                                                                                  | Microsoft Visual C++ 2013 Redis                                                                                                   | tributable (x64) - 12.0 | Корпорация Майкрософт | 29.08.2016 | 20,5 MB         | 12.0.210( |  |  |
|                                                                                  | Microsoft Visual C++ 2013 Redis                                                                                                   | tributable (x86) - 12.0 | Корпорация Майкрософт | 29.08.2016 | 17,1 MB         | 12.0.210( |  |  |
|                                                                                  | VMware Tools                                                                                                    |                         | VMware, Inc.          | 25.11.2016 | 89,9 ME         | 10.0.10.4 |  |  |
|                                                                                  |                                                                                                    |                         |                       |            |                 |           |  |  |
|                                                                                  | •                                                                                                    |                         | III                   |            |                 | Þ         |  |  |
|                                                                                  | ООО "Конфидент" Версия продукта: 8.0.406.0 Ссылка на служб http://w<br>Ссылка справки: http://www.dallaslock.r Размер: 42,6 МБ    |                         |                       |            | ww.confident.ru | /١        |  |  |

Рис. 10. Удаление сервера лицензий

После удаления сервера лицензий перезагрузки компьютера не требуется.

# 3. РАБОТА СЕРВЕРА ЛИЦЕНЗИЙ

### 3.1. Состав сервера лицензий

Служба сервера лицензий – компонент, реализованный в виде службы Windows, который работает из-под системной учётной записи и запускается одновременно с компьютером. Отвечает за работу с аппаратными ключами, прием сообщений от серверов, контроль числа лицензий.

Консоль сервера лицензий – компонент, отвечающий за оперативный мониторинг состояния службы и лицензий, управление службой сервера лицензий.

### 3.2. Особенности работы сервера лицензий

- 3.2.1. При установке СБ, АИБ указывает либо сетевое имя (DNS-имя, NetBIOS-имя), либо IP-адрес сервера лицензий, с которого получает ответ на запрос выбранного администратором числа запрашиваемых лицензий. Суммарная квота по всем СБ не может превышать максимального числа лицензий на централизованное управление. При отсутствии свободных лицензий установка СБ будет выполнена, однако запуск службы СБ будет невозможен.
- 3.2.2. Если СБ использует сервер лицензий, АИБ должен задать квоту число лицензий на централизованное управление, которое будет вычитать из общего числа лицензий данного типа на сервере лицензий. При запуске службы СБ квота будет автоматически запрашиваться у сервера лицензий. При остановке службы СБ данная квота будет возвращаться на сервер лицензий.
- 3.2.3. Ввод клиента DL в домен безопасности возможен только при условии, что квота, полученная CБ, не выдана ранее введенным клиентам.
- 3.2.4. Для сервера лицензий в аппаратном ключе прописывается не число клиентов, а число лицензий на централизованное управление. Поэтому если имеется конфигурация из N клиентов с M реплицированными серверами, потребуется M\*N лицензий на централизованное управление в аппаратном ключе (ключей может быть несколько, значения с нескольких ключей будут суммированы на сервере лицензий). Соответственно, чем больше реплицированных серверов, тем быстрее расходуются лицензии на управление, тем меньше клиентов можно ввести в домен безопасности. Если же сервер лицензии не используется для обеспечения описанной выше или аналогичной конфигурации, потребуется M аппаратных ключей, на каждом из которых прописано N лицензий на централизованное управление: один ключ на один сервер безопасности.
- 3.2.5. Следует обратить внимание, что после установки сервера лицензий, компьютер, на который осуществлялась установка, автоматически становится терминальным сервером под управлением данного сервера лицензий и использует лицензии на терминальные подключения наравне с остальными терминальными серверами. Прекратить обслуживание такого терминального сервера нельзя.
- 3.2.6. Лицензии на терминальные подключения с сервера лицензий забираются динамически (в момент попытки создания нового терминального подключения) теми компьютерами, на которых АИБ в оболочке администратора Dallas Lock указал, что компьютер будет использовать для лицензирования терминальных подключений сервер лицензий.
- 3.2.7. На терминальном сервере возможен запуск любого количества терминальных

подключений, при этом в ИС суммарно в один момент времени не может быть создано количество терминальных подключений больше, чем указано в аппаратном ключе, подключенном на сервере лицензий.

- 3.2.8. В момент обращения за лицензией на новое терминальное подключение, сервер лицензий проверяет текущее суммарное количество лицензий, используемых в ИС. Суммарное количество не может превышать количество лицензий на терминальные подключения, указанное в аппаратном ключе.
- 3.2.9. Для изменения количества лицензий необходимо воспользоваться одним из вариантов:
  - приобрести и подключить к компьютеру с установленным сервером лицензий новый аппаратный ключ, содержащий необходимое количество лицензий. Освободившийся аппаратный ключ должен быть возвращен ООО «Конфидент».
  - приобрести и подключить к компьютеру с установленным сервером лицензий дополнительный аппаратный ключ, содержащий необходимое дополнительное количество лицензий.
- 3.2.10. При подключении к компьютеру с установленным сервером лицензий нескольких аппаратных ключей – сервер лицензий суммирует лицензии со всех подключенных аппаратных ключей, в том числе старых аппаратных ключей, выпущенных ООО «Конфидент» до разработки сервера лицензий. При использовании сервера лицензий использование старых аппаратных ключей на компьютерах, кроме компьютера с сервером лицензий, не рекомендуется.
- 3.2.11. Допустимое число терминальных подключений на старых ключах складывается с количеством терминальных подключений ключей, поставляемых вместе с сервером лицензий.

Количество подключаемых DL-клиентов из старых ключей сервер лицензий складывает с максимальным числом лицензий на централизованное управление в новом ключе.

- 3.2.12. В интерфейсе сервера лицензий отображается список имеющихся лицензий, с индикацией:
  - какие лицензии используются;
  - какие лицензии являются свободными;
  - сетевое имя (DNS-имя) компьютеров, использующих лицензии.
- 3.2.13. Для хранения информации о лицензиях используется аппаратный ключ. Информация, хранящаяся в ключе, приведена в таблице 1.

#### Таблица 1.

| № | Тип информации                                                 | Тип лицензии                               |  |  |
|---|----------------------------------------------------------------|--------------------------------------------|--|--|
| 1 | Количество терминальных серверов                               |                                            |  |  |
| 2 | Количество терминальных сессий (на всех терминальных серверах) | Лицензии на терминальные подключения (ЛТП) |  |  |
| 3 | Количество серверов безопасности                               |                                            |  |  |
| 4 | Количество лицензий на централизованное                        | Лицензии на централизованное               |  |  |

| N⁰ | Тип информации                                   | Тип лицензии            |
|----|--------------------------------------------------|-------------------------|
|    | управление (на всех СБ в один момент<br>времени) | управление для СБ (ЛЦУ) |
| 5  | Количество лицензий для хостов ВИ                |                         |
| 6  | Количество серверов виртуализации                |                         |

Предусмотрена возможность «горячего» подключения новых аппаратных ключей.

Просмотр информации, хранящейся на аппаратном ключе, возможен с помощью специальной утилиты DlLicenseBrowser.exe, поставляемой на оптическом носителе вместе с СЗИ НСД.

### 3.3. Лицензирование

Сервер лицензий позволяет упростить процесс управления лицензиями в пределах организации. Сервер лицензий:

- контролирует число использованных лицензий на СБ;
- контролирует суммарное число используемых в один момент времени терминальных подключений;
- осуществляет мониторинг используемых лицензий (какой компьютер, какую лицензию использует);
- назначает квоты подключаемых DL-клиентов к CБ (возможность перераспределения максимально разрешенного количества DL-клиентов);
- позволяет облегчить процедуру реплицирования.

#### 3.3.1. Лицензирование терминальных подключений

По умолчанию DL-клиент ограничивает количество терминальных подключений двумя подключениями. Чтобы увеличить число доступных терминальных подключений на защищённом СЗИ НСД компьютере, требуется приобрести аппаратный ключ с необходимым числом ЛТП.

Пользователям СЗИ НСД доступны следующие возможности:

- подключение аппаратного ключа с количеством разрешенных ЛТП непосредственно к используемой рабочей станции, выполняющей роль терминального сервера;
- параметры сервера лицензий указываются в оболочке администратора в главном меню (вариант, доступный при использовании сервера лицензий).

Кроме того, в оболочке администратора СЗИ НСД реализовано:

1) Пункт «О программе» главного меню оболочки администратора СЗИ НСД. Возможность просмотра информации: число доступных терминальных сессий (Рис. 11), используется ли сервер лицензий (Рис. 12).

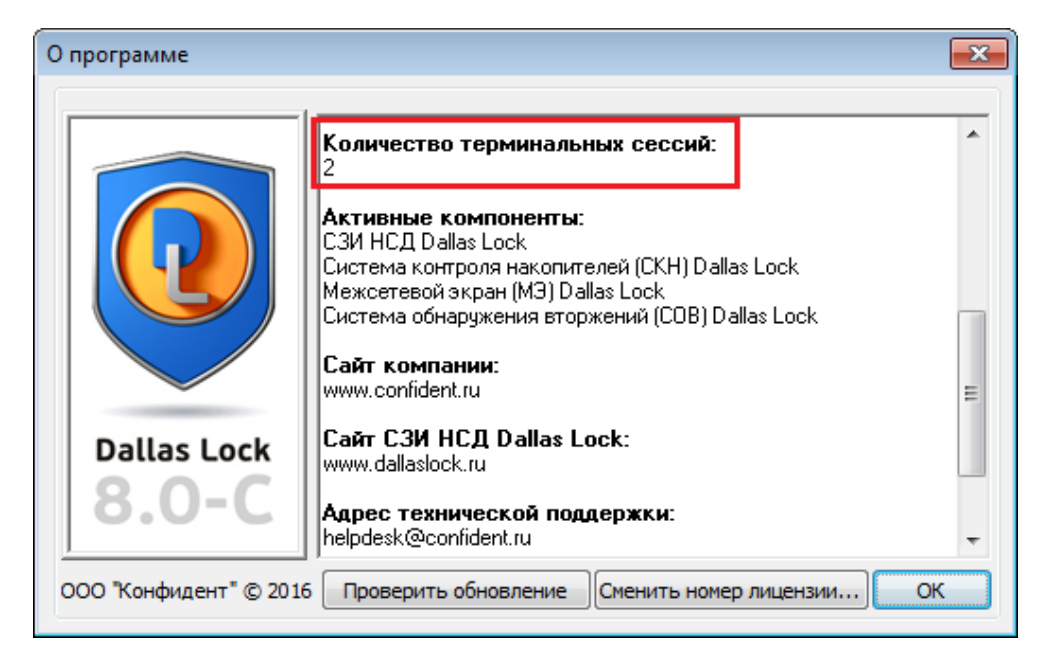

Рис. 11. Количество доступных терминальных сессий

| О программе                                                           |                                                                                                    | × |  |
|-----------------------------------------------------------------------|----------------------------------------------------------------------------------------------------|---|--|
|                                                                       | Код технической поддержки не задан.<br>Дата завершения технической поддержки:<br>Код технической поддержки не задан.                                                                  | * |  |
|                                                                       | Количество терминальных сессий:<br>Находится под управлением сервера лицензий                                                                                                    |   |  |
|                                                                       | Активные компоненты:<br>СЗИ НСД Dallas Lock<br>Система контроля накопителей (СКН) Dallas Lock<br>Межсетевой экран (МЭ) Dallas Lock<br>Система обнаружения вторжений (СОВ) Dallas Lock | Ξ |  |
| Dallas Lock                                                           | Сайт компании:<br>www.confident.ru                                                                                                    |   |  |
|                                                                       | Сайт СЗИ НСД Dallas Lock:                                                                                                    | - |  |
| ООО "Конфидент" © 2016 Проверить обновление Сменить номер лицензии ОК |                                                                                                    |   |  |

Рис. 12. Отображение информации об использовании сервера лицензий

2) Пункт «Параметры сервера лицензий» главного меню оболочки администратора СЗИ НСД. Возможность подключить / отключить сервер лицензий от учета терминальных сессий, настроить параметры сервера лицензий (либо сетевое имя (DNS-имя, NetBIOS-имя), либо IP-адрес сервера лицензий). При подключении сервера лицензий необходимо указать правильный ключ доступа (см. Рис. 5).

Если терминальный сервер (или ферма терминальных серверов) использует сервер лицензий, число доступных терминальных подключений на определенном компьютере становится условно неограниченным. Общее количество терминальных подключений в ИС ограничивается соответствующем ограничением сконфигурированного сервера лицензий. Общее количество терминальных подключений в ИС ограничивается записью в аппаратном ключе, подключенному к серверу лицензий.

3.3.1.1. Работа терминального сервера

Стандартным сценарием работы в связке «терминальный сервер – сервер лицензий» является следующая последовательность действий:

- при детектировании события попытки начала нового терминального подключения, терминальный сервер отправляет на сервер лицензий запрос;
- сервер лицензий получает запрос и проверяет, не превышает ли общее число терминальных подключений допустимого значения, после чего возвращает на терминальный сервер ответ;
- при создании терминального подключения, если у сервера лицензий есть свободные лицензии на терминальные подключения, сервер лицензий разрешает терминальное подключение путем выдачи терминальному серверу одной лицензии данного типа;
- при завершении подключения лицензия на терминальное подключение возвращается серверу лицензий;
- при выключении терминальный сервер отправляет на сервер лицензий запрос, чтобы сервер лицензий мог освободить занятые терминальным сервером подключения.

#### 3.3.2. Лицензирование серверов безопасности

Пользователям СЗИ НСД доступны следующие возможности:

- локальное управление лицензиями на централизованное управление через физически подключенный к СБ аппаратный ключ;
- централизованное управление лицензиями при помощи сервера лицензий.

При установке СБ в инсталляторе нужно указать имя или IP-адрес сервера лицензий, ключ доступа сервера лицензий, квоту лицензий на централизованное управление (Рис. 13). В случае, если сервер лицензий был указан в настройках оболочки администратора DL, то установщик СБ пропишет нужные настройки автоматически. В случае, если СБ уже установлен, необходимо выполнить настройки для сервера лицензий на вкладке «Состояние» консоли СБ (Рис. 16).

| Dallas Lock 8.0 Сервер безопасности (сборка 405 от 31 декабря 2016) |                                   |                        |  |  |  |
|---------------------------------------------------------------------|-----------------------------------|------------------------|--|--|--|
|                                                                     | 💟 Использовать сервер лицен       | зий                    |  |  |  |
|                                                                     | Сервер лицензий:                  | pc1                    |  |  |  |
|                                                                     | Ключ доступа сервера<br>лицензий: | •••••                  |  |  |  |
|                                                                     | Количество лицензий СБ:           | 4                      |  |  |  |
|                                                                     |                                   |                        |  |  |  |
|                                                                     |                                   |                        |  |  |  |
|                                                                     |                                   |                        |  |  |  |
| DALLAS LOCK                                                         |                                   |                        |  |  |  |
| 8.0·C                                                               |                                   |                        |  |  |  |
|                                                                     |                                   |                        |  |  |  |
|                                                                     |                                   |                        |  |  |  |
|                                                                     |                                   |                        |  |  |  |
|                                                                     | Г                                 | азад Продолжить Отмена |  |  |  |
|                                                                     |                                   |                        |  |  |  |

### Рис. 13. Установка СБ. Ввод информации о сервере лицензий

При этом данные параметры будут сохранены в локальной конфигурации СЗИ НСД. Максимальное число лицензий на централизованное управление (на всех СБ в один момент времени) хранится в аппаратном ключе. Значения выданных квот не записываются в аппаратный ключ, а хранятся на сервере лицензий.

В момент запуска службы СБ данные, сохраненные в локальной конфигурации, (ключ доступа, квота) отправляются на сервер лицензий.

Если при запуске службы сервер лицензии недоступен или он доступен, но отказывает в выдаче запрошенного числа лицензий на централизованное управление, администратор будет проинформирован соответствующим сообщением (Рис. 14Рис. 14. Ошибка при запуске СБ) и служба не будет запущена. В журнал будет добавлена запись. В этом случае можно либо изменить квоту, либо удалить информацию о сервере лицензий, переведя сервер на локальную схему лицензирования через физически подключенный аппаратный ключ (в главном меню оболочки администратора СЗИ НСД выбрать пункт «Параметры сервера лицензий» - «Для лицензирования сервера безопасности...», ввести имя (или IP-адрес) сервера лицензий, ключ доступа и либо изменить квоту в поле «Количество лицензий», либо снять выбор с пункта «Использовать сервер лицензий» (см. Рис. 8)).

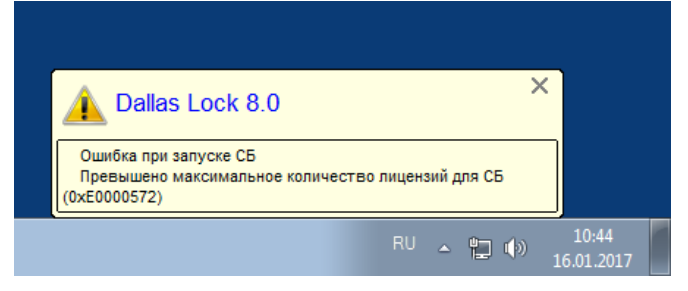

Рис. 14. Ошибка при запуске СБ

В случае успеха сервер лицензий добавит СБ в список лицензируемых серверов, добавит запись в журнал, уменьшит число свободных лицензий на централизованное управление.

После того, как СБ введён под управление сервера лицензий, он будет отображать на вкладке «Состояние» в консоли СБ предельное число клиентов, соответствующее квоте, выданной данному серверу (Рис. 15).

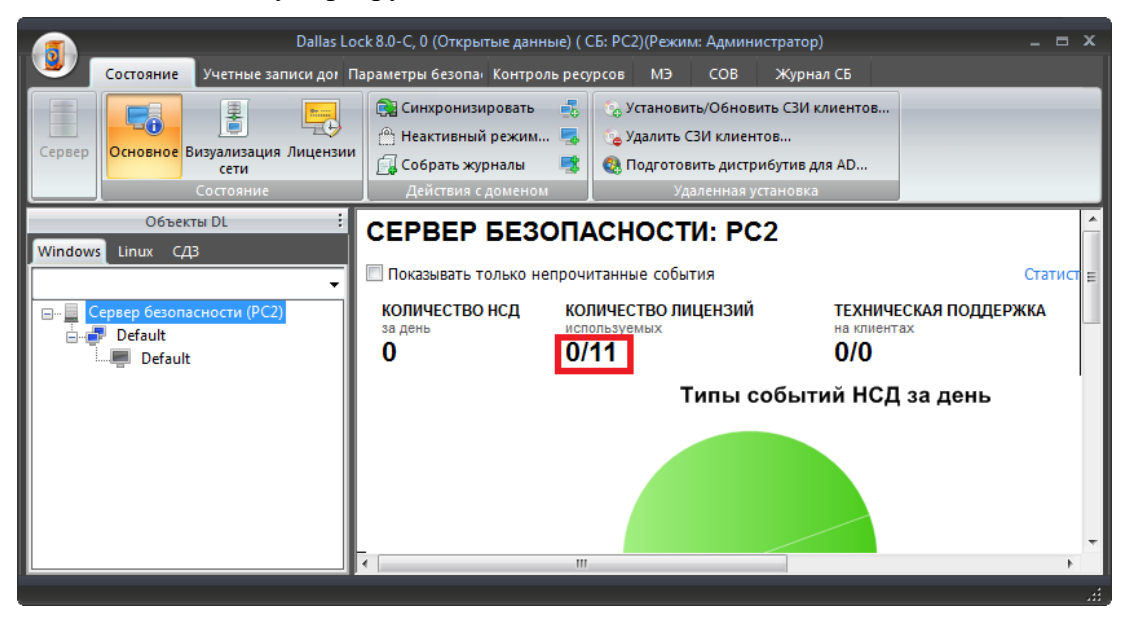

#### Рис. 15. СБ. Вкладка «Состояние». Квота СБ

Имеется возможность изменить квоту, сменить сервер лицензий, выйти из-под управления сервера лицензий и вернуться к локальному управлению лицензиями. Для этого в консоли СБ необходимо открыть основное меню и нажать кнопку «Настройки лицензирования...» и внести необходимые изменения (Рис. 16).

|   | 👩 Da                                   | llas Lock 8.0-С, 0 (Открытые даннь | ые) ( СБ: РС2)(Режим: | Администратор) |        |             | x |
|---|----------------------------------------|------------------------------------|-----------------------|----------------|--------|-------------|---|
| I | Состояние Учетные запи                 | си Параметры безс Контроль ре      | сур СКН МЭ            | СОВ Журнал СЕ  | 5      |             |   |
|   |                                        | Настройки лицензирования для       | сервера безопасност   | и              |        |             |   |
| I | Сервер Основное Визуализация Л<br>сети | Использовать сервер лицензи        | й                     |                |        |             |   |
| K | Состояние                              | Сервер лицензий:                   | pc1                   |                |        |             |   |
| k | Объекты DL                             | Ключ доступа:                      | •••••                 |                | ( ab   |             | Â |
| ľ | Windows Linux CJ3                      | Кол-во лицензий на                 | 4                     |                |        | Ст          |   |
| I | 🖃 🧮 Сервер безопасности (РС2)          |                                    |                       |                |        | я поддержки | 4 |
| I | Default                                |                                    |                       |                |        |             |   |
|   | Deraut                                 |                                    |                       | ОК             | Отмена | день        | l |
|   |                                        |                                    |                       |                |        |             |   |
|   |                                        |                                    |                       |                |        |             |   |
|   |                                        |                                    |                       |                |        |             |   |
|   |                                        |                                    |                       |                |        |             | - |
|   |                                        |                                    |                       |                |        | Þ           |   |
|   |                                        |                                    |                       |                |        |             |   |

Рис. 16. СБ. Вкладка «Состояние». Настройка сервера лицензий

При подключении DL-клиентов к СБ (при введении DL-клиента в домен безопасности) на СБ происходит проверка, не было ли достигнуто предельно допустимое число клиентов, которыми может управлять данный сервер. Если фиксируется превышение данного числа, подключение DL-клиента к СБ будет заблокировано, а пользователю выведено соответствующее сообщение.

Лицензирование реплицированных СБ ничем не отличается от СБ без выполнения функции репликации.

### 3.4. Консоль сервера лицензий. Состояние сервера лицензий

Задачи консоли сервера лицензий:

- возможность конфигурирования сервера лицензий;
- задание ключа доступа к серверу лицензий;
- просмотр списка зарегистрированных терминальных серверов, количества зарегистрированных терминальных серверов, максимального количества терминальных сессий и зарегистрированных терминальных серверов, а также количества открытых терминальных сессий. Возможность прекратить обслуживание терминального сервера;
- просмотр списка СБ, количества зарегистрированных СБ, максимального количества лицензий клиентов для СБ и зарегистрированных СБ, а также количества выделенных лицензий клиентов для СБ (выделенных квот). Возможность прекращения обслуживания СБ. Изменение квот для СБ;

- просмотр списка лицензий клиентов СБ;
- просмотр журналов сервера лицензий (с возможностью фильтрации, сортировки, группировки, архивирования, экспорта).
- 3.4.1. Информация о терминальных серверах и серверах безопасности

На вкладке «Состояние сервера лицензий» категория «Состояние» осуществляется просмотр следующей информации (Рис. 17):

- количество зарегистрированных терминальных серверов;
- количество открытых терминальных сессий;
- количество зарегистрированных СБ;
- количество выделенных лицензий клиентов для СБ;
- количество выделенных лицензий для хостов (СРU гипервизоров) ВИ;
- количество выделенных лицензий для серверов виртуализации.

Для просмотра списка зарегистрированных серверов (терминальных и СБ) необходимо раскрыть дерево в рабочей области вкладки «Состояние сервера лицензий» (Рис. 17).

При выборе конкретного терминального сервера в списке, в правой части рабочей области будет отображена информация о данном терминальном сервере (Рис. 18):

- имя терминального сервера;
- количество открытых терминальных сессий;
- состояние терминального сервера.

При выборе конкретного СБ в списке, в правой части рабочей области будет отображена информация о данном СБ (Рис. 19):

- имя сервера безопасности;
- выделенная квота (количество выделенных лицензий клиентов);
- выделенная квота СБ ВИ (СРU гипервизора);
- выделенная квота серверов виртуализации;
- состояние сервера безопасности.

|                                                                                                    | Управление сервером лицензий                                                                                                    | _ = ×                                   |  |  |  |  |  |
|----------------------------------------------------------------------------------------------------|----------------------------------------------------------------------------------------------------|-----------------------------------------|--|--|--|--|--|
| Состояние сервера лиценз                                                                                  | Состояние сервера лицензий Журналы                                                                                                    |                                         |  |  |  |  |  |
| Состояние Лицензии Действия                                                                               | b                                                                                                    |                                         |  |  |  |  |  |
| Сервер лицензий<br>— — — Терминальные серверы<br>— — — РС2<br>— — — Серверы безопасности<br>— — — РС1 [1] | Количество зарегистрированных терминальных серверов:<br>Количество открытых терминальных сессий:<br>Количество зарегистрированных СБ:<br>Количество выделенных лицензий клиентов для СБ:<br>Количество выделенных лицензий для хостов ВИ:<br>Количество выделенных лицензий для серверов виртуализации: | 1/0<br>0/2<br>1/1<br>2/11<br>0/0<br>0/0 |  |  |  |  |  |
| Всего записей: 1                                                                                          |                                                                                                    |                                         |  |  |  |  |  |

Рис. 17. Состояние сервера лицензий. Общая информация о зарегистрированных серверах

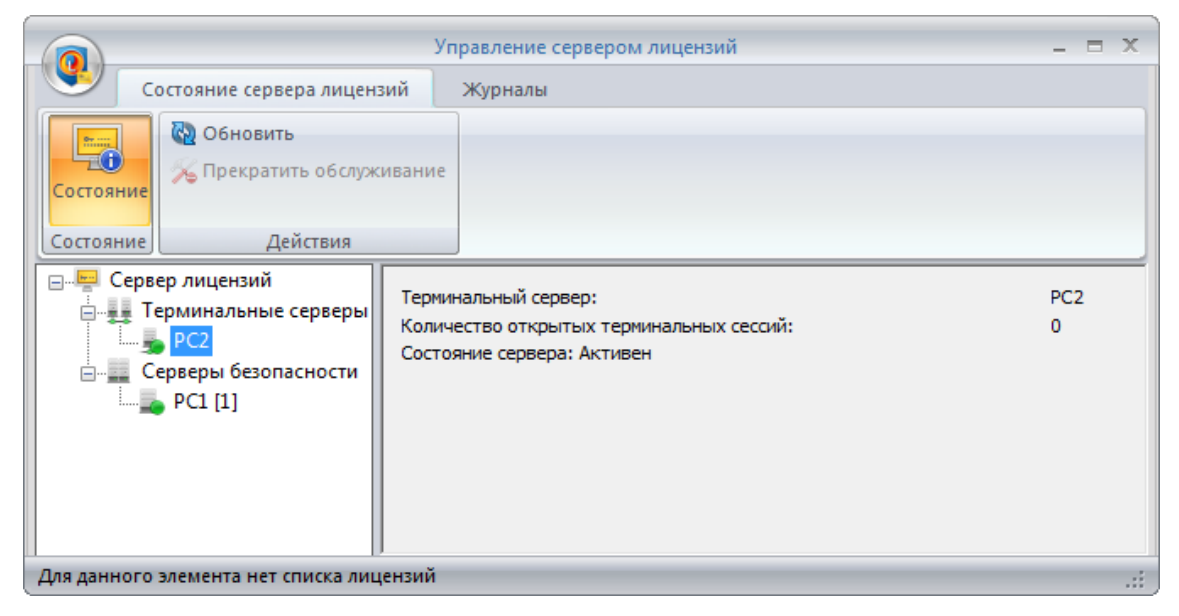

Рис. 18. Состояние сервера лицензий. Информация о терминальном сервере

|                                                                                   | Управление сервером лицензий                                                                                                    | _ = X              |  |  |  |  |
|-----------------------------------------------------------------------------------|----------------------------------------------------------------------------------------------------|--------------------|--|--|--|--|
| Состояние сервера лице                                                            | нзий Журналы                                                                                                    |                    |  |  |  |  |
| Состояние<br>Состояние<br>Состояние                                               | ить<br>атить обслуживание<br>ение квоты<br>Действия                                                                                                    |                    |  |  |  |  |
| Сервер лицензий<br>Терминальные серверы<br>РС2<br>Серверы безопасности<br>РС1 [1] | Сервер безопасности:<br>Выделенная квота:<br>Максимальное количество физических процессоров:<br>Максимальное количество центров управления:<br>Состояние сервера: Активен | PC1<br>2<br>0<br>0 |  |  |  |  |
| Всего записей: 1                                                                  |                                                                                                    |                    |  |  |  |  |

Рис. 19. Состояние сервера лицензий. Информация о сервере безопасности

3.4.2. В дереве объектов СЛ, рядом с именем СБ в квадратных скобках отображается общее количество активированных лицензий клиентов СБ. Если в ДБ числится клиент, у которого закончился срок действия технической поддержки, то общее количество активированных лицензий выделяется красным цветом шрифта (Рис. 20).

|                                                                                                    | Управление сервером лицензий                                                                                                    | _ = X                                   |  |  |  |  |  |
|----------------------------------------------------------------------------------------------------|----------------------------------------------------------------------------------------------------|-----------------------------------------|--|--|--|--|--|
| Состояние сервера лицен                                                                                           | зий Журналы                                                                                                    |                                         |  |  |  |  |  |
| Состояние Действия                                                                                                |                                                                                                    |                                         |  |  |  |  |  |
| Сервер лицензий<br>Серверы Серверы<br>РС2<br>Серверы безопасности<br>Серверы безопасности<br>Серверы безопасности | Количество зарегистрированных терминальных серверов:<br>Количество открытых терминальных сессий:<br>Количество зарегистрированных СБ:<br>Количество выделенных лицензий клиентов для СБ:<br>Количество выделенных лицензий для хостов ВИ:<br>Количество выделенных лицензий для серверов виртуализации: | 1/0<br>0/2<br>1/1<br>2/11<br>0/0<br>0/0 |  |  |  |  |  |
| Для данного элемента нет списка лицензий 🥂 🔡                                                                      |                                                                                                    |                                         |  |  |  |  |  |

Рис. 20. У клиента закончился срок действия ТП

3.4.3. Прекращение обслуживания терминального сервера/СБ

Прекращение обслуживания выбранного терминального сервера осуществляется по нажатию кнопки «Прекратить обслуживание» на панели «Действия» (Рис. 19), в этом случае занятые им лицензии возвращаются, а пользователю выводится соответствующее сообщение (Рис. 21).

TC, на котором установлен сервер лицензий, является терминальным сервером, обслуживание которого прекратить невозможно (соответствующая кнопка неактивна).

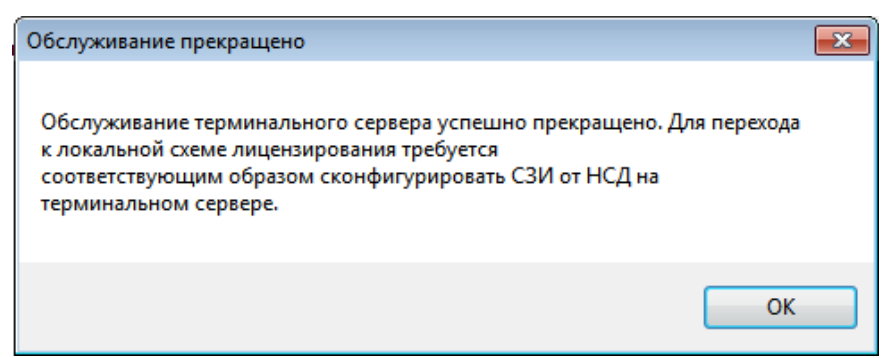

Рис. 21. Сообщение о прекращении обслуживания терминального сервера

Для того чтобы вернуть его под управление сервера лицензий необходимо выполнить следующие действия на стороне терминального сервера (см. Рис. 5).

- 1) В главном меню оболочки администратора СЗИ НСД необходимо выбрать пункт «Настройки лицензирования» «Для лицензирования терминальных сессий...».
- 2) В открывшемся окне снять выбор с пункта «Использовать сервер лицензий».

- 3) Нажать кнопку «ОК».
- 4) В открывшемся окне выбрать пункт «Использовать сервер лицензий».
- 5) Ввести имя (или IP-адрес) сервера лицензий и ключ доступа.

Прекращение обслуживания СБ осуществляется аналогичным образом, однако сообщение об окончании обслуживания пользователю не выводится.

Возврат СБ под управление сервера лицензий осуществляется следующим образом (Рис. 8).

- 1) В главном меню оболочки администратора СЗИ НСД (на стороне СБ) необходимо выбрать пункт «Настройки лицензирования...» «Для лицензирования сервера безопасности...».
- 2) В открывшемся окне выбрать пункт «Использовать сервер лицензий».
- 3) Ввести имя или IP-адрес сервера лицензий, ключ доступа и квоту в поле «Количество лицензий».
- 4) Нажать кнопку «ОК».
- 3.4.4. Изменение квоты для СБ.

Изменение квоты для СБ осуществляется следующим образом (Рис. 22.

- 1) Нажать кнопку «Изменение квоты...» на панели «Действия».
- 2) В открывшемся окне указать новое значение квоты.
- 3) Нажать кнопку «ОК».

|                                                                                                    | Управление сервер                                                                                                    | ом лицензий                                                 | - 5                | x |
|----------------------------------------------------------------------------------------------------|----------------------------------------------------------------------------------------------------|-------------------------------------------------------------|--------------------|---|
| Состояние сервера ли                                                                                                    | ицензий Журналы                                                                                                    |                                                             |                    |   |
| Состояние Лицензии<br>Состояние<br>Состояние<br>Состояние<br>Состояние<br>Сервер лицензий<br>Состояние<br>Сервер лицензий<br>Состояние<br>Сервер безопаснос | новить<br>екратить обслуживание<br>Изменение квот для РСЗ<br>Квота для СБ<br>Квота для СБ ВИ (СРU)<br>Квота серверов виртуализации<br>ОК | <ul> <li>4</li> <li>0</li> <li>0</li> <li>Отмена</li> </ul> | PC3<br>4<br>0<br>0 |   |
| Всего записей: 1                                                                                                    | P                                                                                                    |                                                             |                    | : |

Рис. 22. Состояние сервера лицензий. Изменение квоты для СБ

### 3.5. Консоль сервера лицензий. Лицензии

На вкладке «Состояние сервера лицензий» категория «Лицензии» осуществляются следующие действия (Рис. 23):

- просмотр лицензий клиентов СБ;
- возможность выполнить запрос на продление срока действия ТП.

|                          | Управление сер                              | вером лицензий |                    | -         | ΞX   |
|--------------------------|---------------------------------------------|----------------|--------------------|-----------|------|
| Состояние сервера лиценз | зий Журналы                                 |                |                    |           |      |
| Состояние Состояние      | ть<br>на продление срока действ<br>Действия | ия ТП          |                    |           |      |
| Сервер лицензий          | Номер лицензии                              | Код ТП         | Дата завершения ТП | Статус ТП | Коли |
| <ul> <li>□</li></ul>     | 1-2345-678                                  | 12345678-910   | 31.03.2019         | Действует | 1    |
|                          |                                             |                |                    |           |      |

Рис. 23. Список лицензий СБ

- 3.5.1. Кнопка «Запрос на продление срока действия ТП» на панели «Действия» (Рис.
   23) формирует запрос на расчет стоимости продления срока действия ТП для выделенного СБ в дереве.
- 3.5.2. Перед отправлением запрос появится окно «Продление срока действия технической поддержки» (Рис. 24), в котором необходимо заполнить обязательные поля (ФИО, название организации, телефон для связи, e-mail). Для подтверждения операции необходимо нажать кнопку «Отправить».

| Продление срока действия техни | неской поддержки                                          | × |
|--------------------------------|-----------------------------------------------------------|---|
| E-mail:                        | isc@confident.ru                                          |   |
| Тема:                          | Запрос на продление срока действия технической поддержки. |   |
| ФИО контактного лица:          | Иванов Иван Иванович                                      |   |
| Должность:                     |                                                           |   |
| Название организации:          | ООО "Организация"                                         |   |
| Тел. для связи:                | +7(812)5553535 доб. 312                                   |   |
| E-mail для обратной связи:     | ivanov@mail.ru                                            |   |
|                                |                                                           | * |
| Номер лицензии Код ТГ          | Дата завершения ТП                                        |   |
| 1-2345-678 123456              | 78-910 31.03.2019                                         | Ŧ |
| Отправить                      | охранить Отмена                                           |   |

Рис. 24. Продление срока действия технической поддержки

3.5.3. Для ручного запроса на продление срока действия ТП существует возможность

сохранить текст запроса в «\*.txt» файл нажав кнопку «Сохранить» в окне «Продление срока действия поддержки» (Рис. 24). Сохраненный бланк письма необходимо отправить на электронную почту «isc@confident.ru».

### 3.6. Консоль сервера лицензий. Журналы сервера лицензий

Для каждого из журналов реализована возможность фильтрации, группировки записей, а также архивирование и экспорт журнала (в текстовый формат, csv, html или xml). Данные функции реализованы аналогично подобным функциям Dallas Lock 8.0 И подробно описаны В разделе 6.3. документа «Руководство по эксплуатации» RU.48957919.501410-01 92.

Сервером лицензий ведется три журнала.

1) Журнал терминальных подключений.

В журнале терминальных подключений регистрируются запросы терминальных подключений, завершение терминальных подключений, с указанием имени терминального сервера, имени учетной записи, уровня конфиденциальности сессии, результата (Рис. 25). Для просмотра записи в отдельном окне необходимо дважды кликнуть по строке выбранной записи. Внутри открывшегося окна можно осуществлять

последовательный переход между записями в журнале (кнопки

| Состояние сервера лицензий Журнал<br>Курнал терминальных Хурнал Журнал Журнал<br>входов лицензий Св из файла<br>Категории<br>В ремя / Польз Компьютер Доступ Результат Опері<br>Фильтр<br>Фильтр<br>Фильтр<br>Фильтр<br>О 1 3.01.2017 15:58:32 РС1 0 (Открытые данные) OK Регис<br>РС1<br>РС3 [1]<br>Компьютер РС3 [1]<br>Компьютер Доступ<br>РС3 [1]<br>Компьютер Доступ<br>РС3 [1]<br>Компьютер Доступ<br>РС3 [1]<br>Компьютер Доступ<br>РС3 [1]<br>Компьютер Доступ<br>РС3 [1]<br>Компьютер Доступ<br>РС3 [1]<br>Компьютер Доступ<br>РС3 [1]<br>Компьютер Доступ<br>РС3 [1]<br>Компьютер Доступ<br>РС3 [1]<br>Компьютер Доступ<br>РС3 [1]<br>Компьютер Доступ<br>РС3 [1]<br>Компьютер Доступ<br>О (Открытые данные)<br>Рс3 [1]<br>Компьютер Доступ<br>О (Открытые данные)<br>Рс3 [1]<br>Компьютер Доступ<br>О (Открытые данные)<br>Рс3 [1]<br>Компьютер Доступ<br>О (Открытые данные)<br>Рс3 [1]<br>Компьютер Доступ<br>О (Открытые данные)<br>Сервера безопаснострания<br>Регистрация терминального сервера<br>Сарвера Сервера Серве                                                                                                    |                                                 | Управ.                                                                                                    | ление сервером | лицензий                  |                     | -         | = x   |
|----------------------------------------------------------------------------------------------------|-------------------------------------------------|----------------------------------------------------------------------------------------------------|----------------|---------------------------|---------------------|-----------|-------|
| Сервер лицензий<br>категории<br>В ремя Лольз Компьютер Доступ Результат Опера<br>Фильтр<br>Сервер лицензий<br>С из файла<br>действия<br>Фильтр<br>Сервер лицензий<br>В ремя Лольз Компьютер Доступ Результат Опера<br>Ф 0 13.01.2017 15:58:32 РС1 0 (Открытые данные) ОК Регис<br>РС1<br>Сервера безопаснос<br>РС3 [1]<br>Компьютер<br>РС3 [1]<br>Компьютер<br>РС4<br>Сервера<br>Сервера                                                                                                    | Состояние сервера лицен:                        | зий Журналы                                                                                                    |                |                           |                     |           |       |
| Сервер Лицензий<br>Терминальные сервера<br>PC1<br>Cepsepa безопаснос<br>PC3 [1]<br>Kомпьютер<br>PC3 [1]<br>Kомпьютер<br>PC3 [1]<br>Corryn<br>0 (Открытые данные)<br>Pesyльтат<br>Опера<br>Wypнал терминальных подключений (№1 из 1)<br>Cepsepa безопаснос<br>Cepsepa безопаснос<br>Ce | Журнал терминальных<br>подключений<br>Категории | <ul> <li>Обновить</li> <li>Архивирова</li> <li>Экспорт</li> <li>Действия</li> </ul>                                  | пъ 🖥           | менить фильтр 🚡<br>Фильтр |                     |           |       |
| Терминальные сервера       0       13.01.2017 15:58:32       РС1       0 (Открытые данные)       ОК       Регис         PC3 [1]       ФС3 [1]       ФС1       Сервера безопаснос       ФС1       Сервера безопаснос       ФС1       Поступ       О (Открытые данные)       Поступ       О (Открытые данные)       Поступ       О (Открытые данные)       Поступ       О (Открытые данные)       Поступ       О (Открытые данные)       Поступ       О (Открытые данные)       Поступ       Поступ       Пос                                                                                                    | Сервер лицензий                                 | ID Время                                                                                                    | 🛆 Польз        | Компьютер                 | Доступ              | Результат | Опера |
| Сервера безопаснос<br>РСЗ [1]<br>Компьютер<br>РСТ<br>Доступ<br>0 (Открытые данные)<br>Результат<br>ОК<br>Операция<br>Регистрация терминального сервера<br>Сокрытые сервера                                                                                                    | Терминальные сервера                            | 0 13.01.2017 15:                                                                                                    | 58:32          | PC1                       | 0 (Открытые данные) | ОК        | Регис |
| Prero zanuceŭ 1                                                                                                    | Сервера безопаснос                              | Журнал терминалы<br>омпьютер<br>С1<br>оступ<br>(Открытые данные)<br>езультат<br>К<br>перация<br>егистрация терминалы | ных подключени | й (№1 из 1)               | Закрыть             |           | •     |

Рис. 25. Журнал терминальных подключений

### 2) Журнал входов.

В журнале входов учитывается время запуска / остановки службы сервера лицензий, с указанием пользователя, осуществившего операцию, результата (Рис. 26). Просмотр записей выполняется аналогично просмотру записей в журнале терминальных подключений.

|                                                              | Управ                                                                                           | ление серверс | м лицензий  |                      |          | _ = x |
|--------------------------------------------------------------|-------------------------------------------------------------------------------------------------|---------------|-------------|----------------------|----------|-------|
| Состояние сервера ли                                         | цензий Журналы                                                                                  |               |             |                      |          |       |
| Журнал терминальных Журнал<br>подключений Входов<br>Категори | Журнал терминальных <mark>Журнал</mark> Журнал Журнал Журнал<br>подключений входов<br>Категории |               |             | менить фил<br>Фильтр | ьтр 📰    |       |
| 🖃 🖷 Сервер лицензий                                          | ID 🗸 Время                                                                                      |               | Пользовател | Результат            | Операция |       |
| — Терминальные серве                                         | pa 🕕 0 13.01.201                                                                                | 7 15:58:32    | NT AUTHOR   | ОК                   |          |       |
| е́                                                           | ₽1 из 1)<br>ема                                                                                 |               |             | Е                    |          |       |
| Всего записей: 1                                             |                                                                                                 |               |             |                      |          | :     |

Рис. 26. Журнал входов

3) Журнал лицензий СБ.

В журнале лицензий СБ (Рис. 27) регистрируются запросы лицензий на СБ с указанием имени СБ, запрашиваемой квотой, результата. Просмотр записей выполняется аналогично просмотру записей в журнале терминальных подключений.

|                                                                  | Упра                                                                                                    | вление сервером ли                           | цензий                                                        |                  | - = x |
|------------------------------------------------------------------|----------------------------------------------------------------------------------------------------|----------------------------------------------|---------------------------------------------------------------|------------------|-------|
| Состояние сервера лицен                                          | нзий Журналы                                                                                                    |                                              |                                                               |                  |       |
| Журнал терминальных Журнал<br>подключений входов ли<br>Категории | урнал терминальных Журнал<br>подключений входов лицензий СБ из файла<br>Категории                                                                                                    |                                              | <ul> <li>Применить филь</li> <li>Б</li> <li>Фильтр</li> </ul> | тр               |       |
| □ Cервер лицензий                                                | ID Время                                                                                                    | 🛆 Серг                                       | ер безопасности                                               | Количество лицен | зий   |
| Терминальные сервера                                             | 0 13.01.201                                                                                                    | 17 16:00:12 PC3                              |                                                               | 5                | _     |
| ————————————————————————————————————                             | <ul> <li>Журнал лице</li> <li>Ю<br/>2</li> <li>Время<br/>13.01.2017 16:04:</li> <li>Сервер безопа<br/>РСЗ</li> <li>Количество ли<br/>4</li> <li>Результат<br/>ОК</li> <li>Ф</li> </ul> | нзий СБ (№3 из 4)<br>11<br>асности<br>щензий |                                                               | Е                |       |
| Всего записей: 4                                                 |                                                                                                    |                                              |                                                               |                  |       |

Рис. 27. Журнал запроса лицензий

4) Журнал из файла.

Категория «Журнал из файла» (Рис. 28) позволяет открыть сохраненный ранее (архивированный) журнал, экспортировать его, а также отфильтровать и сгруппировать его записи.

Для того чтобы открыть журнал необходимо нажать кнопку «Открыть журнал...» и в открывшемся окне выбрать файл журнала или задать путь и имя файла (Puc. 28).

Записи выбранного журнала будут отображены в окне категории «Журнал из файла» (Рис. 29).

| 🧣 Открыть                                                           |                                          |                                      | <b>X</b>        |
|---------------------------------------------------------------------|------------------------------------------|--------------------------------------|-----------------|
| COO V 🕌 « DLLOCK80                                                  | ► Logs                                   | оиск: Logs                           | ٩               |
| Упорядочить 🔻 Новая                                                 | папка                                    | = -                                  |                 |
| 📜 Загрузки 🔺                                                        | Имя                                      | Дата изменения                       | Тип             |
| Недавние места Рабочий стол                                         | licTermConnect 2017-01-13 18-43-22.lg8   | 13.01.2017 18:43                     | Файл "LG        |
| 🕞 Библиотеки<br>ा Видео ≡<br>Документы<br>ш Изображения<br>♪ Музыка |                                          |                                      |                 |
| 📕 Компьютер 🚽 🤞                                                     |                                          |                                      | •               |
| <u>И</u> мя фа                                                      | ийла: licTermConnect 2017-01-13 18-4 🔻 💥 | рналы (*.lg8, *.lg7)<br>ткрыть 🔽 📿 С | ▼<br>Отмена<br> |

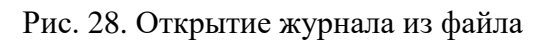

|                                                     |                               | Управ                 | ление                            | сервером             | лицензи | ий   |                     | -         | = x   |
|-----------------------------------------------------|-------------------------------|-----------------------|----------------------------------|----------------------|---------|------|---------------------|-----------|-------|
| Состояние сервера лицен                             | нзий                          | Журналы               |                                  |                      |         |      |                     |           |       |
| Журнал терминальных Журнал<br>подключений входов ли | <b>Гр</b><br>Журнал<br>цензий | Журнал<br>СБ из файла | [ <b>.</b> ] ⇒<br>[ <b>.</b> ] ⊂ | жспорт<br>)ткрыть жу | рнал    | 8    | Применить фильтр 📑  |           |       |
| Категории                                           |                               |                       |                                  | Действия             | a       |      | Фильтр              | J         |       |
| Сервер лицензий                                     | $  : \nabla$                  | Время                 |                                  | Польз                | Компьк  | отер | Доступ              | Результат | Опера |
| Герминальные сервера<br>                            | •••                           | 13.01.2017 15         | :58:32                           |                      | PC1     |      | 0 (Открытые данные) | ОК        | Регис |
|                                                     | - □                           |                       |                                  |                      | 111     |      |                     |           | ÷.    |
| Всего записей: 1                                    |                               |                       |                                  |                      |         |      |                     |           |       |

Рис. 29. Журнал, открытый из архивированного файла